1. In a web browser, login to your Thomson Reuter's account.

Here is a link to the Thomson Reuters' login site: Login (netlinksolution.com)

| 2.                                                                            | Once you've logged in, click on the <b>Applicati</b>                                                                                                    | ONS Applications                                                                                                    | button on the left side                                                                                                    | e of your screen.                |                          |                                  |  |
|-------------------------------------------------------------------------------|----------------------------------------------------------------------------------------------------|----------------------------------------------------------------------------------------------------|----------------------------------------------------------------------------------------------------|----------------------------------|--------------------------|----------------------------------|--|
| 3.                                                                            | On the right side of your screen, click on <b>Setu</b>                                                                                                    | p: 🗘 Setup                                                                                                    |                                                                                                    |                                  |                          |                                  |  |
| 4.                                                                            | From the dropdown menu, click on Citrix:                                                                                                    | Settings Use Alternate Port Display Hidden Apps Downloads FileCabinet CS Print Driver                                                                                                 |                                                                                                    |                                  |                          |                                  |  |
| 5.<br>6.<br>Once 0<br>CS Acc                                                  | <ul> <li>5. The Citrix Receiver installation file should download to your computer, click on <b>Open File</b></li> <li>6. Allow the installation file to update your computer.</li> <li>Once Citrix has successfully installed on your computer, you should be able to access the apps in <b>Virtual Office CS</b></li> </ul> |                                                                                                    |                                                                                                    |                                  |                          |                                  |  |
| (<br>(<br>(<br>(<br>(<br>(<br>(<br>(<br>(<br>(<br>(<br>(<br>(<br>())))))))))) | Citrix should automatically start connecting your constraints of this is the 1st time you're using Citrix open automatically, click on the <b>.ica</b> fin You can also right-click the <b>.ica</b> file and select:                                                                                                    | ion you want isn't displa<br>tact your administrator to<br>bu to the application, an<br>trix on your computer, c<br>le's <b>Open file</b> in your br<br><b>Always open files of t</b> | yed, you might not<br>to get access.<br>and after a moment the<br>and the application<br>owser's download list.<br>his type. | application.ica <u>Open file</u> | Open file<br>✓ Always op | ল টাঁট<br>een files of this type |  |

## To Reinstall Citrix, you must first uninstall the Citrix app from your computer.

- 1. To do so:
  - a. Open the Windows' Settings program on your computer. (It is the gear icon
  - b. Click on: Apps
  - c. Scroll through the list of Installed Apps until you see: Citrix or Citrix Workspace.
    - i. In Windows 10
      - 1. Click on the **Citrix** app, then
      - 2. Click on: Uninstall
    - ii. In Windows 11:
      - 1. Click on the **three dots** on the right side of the Citrix/Citrix Workspace App.
      - 2. Click on **Uninstall** from the popup menu.
  - d. Follow the Windows' instructions to uninstall the Citrix App.

## Once you have successfully uninstalled Citrix from your computer, follow the Citrix installation instructions to reinstall Citrix.

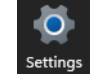

available from the Windows' Start menu.)

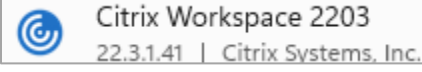